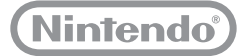

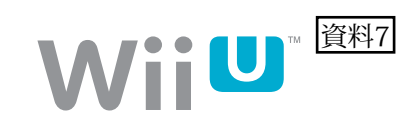

# Wii Uでの **い に は に よ る 使 用 制 限 」 機 能 の 設 定 方 法**

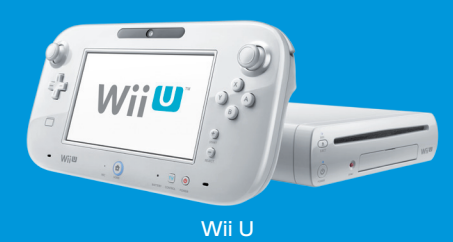

お子様が使用される場合は、保護者の方が必要に応じて設定してください。

- ※制限できる項目は、本体の更新によって変更になる場合があります。
- ※ 設定に関するくわしい説明は、設定時にテレビ画面にも表示されます。

## Wii Uメニュー上で制限できること

Wii Uのソフトを遊ぶ人 (ユーザー)ごとに、制限項目を設定することができます。 制限した項目以外に、ユーザーの管理や本体の初期化なども自動的に制限されます。

| 項目                           | 内容                                                                                 |  |  |  |
|------------------------------|------------------------------------------------------------------------------------|--|--|--|
| 年齡制限                         | CEROの年齢区分に基づき、お子様の年齢にふさわしくない表現<br>を含んだWii Uソフトについて、起動やニンテンドーeショップでの<br>購入を制限します。※1 |  |  |  |
| ゲームソフトの通信機能                  | ゲームソフトでの通信機能 (チャットや通信プレイなど)を制限しま<br>す。※1                                           |  |  |  |
| インターネットブラウザーの<br>使用          | お子様にふさわしくない表現を含むWebページの閲覧を防ぐため<br>に、インターネットブラウザーの起動を制限します。                         |  |  |  |
| ニンテンドーeショップ等での<br>商品やサービスの購入 | ニンテンドーeショップなどでの、クレジットカードや電子マネーの<br>使用、ソフトの購入を制限します。                                |  |  |  |
| Miiverseの使用                  | ほかのユーザーとの不適切なコンテンツのやりとりや、嫌がらせを<br>防ぐため、Miiverseの閲覧や投稿を制限します。                       |  |  |  |
| フレンドの登録                      | フレンドリストへの、フレンドの新規登録を制限します。                                                         |  |  |  |
| ゲーム以外のソフトの使用                 | ゲーム以外のソフト (動画視聴ソフトなど) や、新しいサービスを使<br>う前に、保護者の方に内容をご確認いただくための画面を表示し<br>ます。※ 2       |  |  |  |
| データ管理                        | データ管理での、ソフトやセーブデータの消去や移動を制限できます。※3                                                 |  |  |  |
| インターネット設定                    | インターネット設定の追加や変更、消去を制限できます。                                                         |  |  |  |

※1 Wii専用ソフトを制限するには、「Wiiメニュー用の設定」で設定してください。

※2 年齢制限の項目で制限されないソフト(全年齢対象を除く)が対象です。インターネットブラウザーやニンテンドーeショップ、Miiverseを制限する場合は、そ れぞれの項目で設定してください。

※3 Wii専用ソフトの制限はできません。

## Wiiメニュー上で制限できること

Wiiのソフトを遊ぶすべてのユーザーに同じ制限が適用されます(ユーザーごとの設定はできません)。 複数のお子様の使用を制限したい場合は、最も低い年齢のお子様に合わせて設定してください。

| 項目           | 内容                                                                                |
|--------------|-----------------------------------------------------------------------------------|
| 年齢制限         | CEROの年齢区分に基づき、お子様の年齢にふさわしくない表現<br>を含んだWiiソフトについて、起動やWiiショッピングチャンネルで<br>の購入を制限します。 |
| Wiiポイントの使用と  | Wiiポイントの使用を制限します。                                                                 |
| 物品・サービスの注文   | ※Wiiポイントの購入や、Wiiポイントを使用しない無料ソフトの購入は制限されません。                                       |
| ー部のソフトの      | チャットや通信プレイなどによる不適切なコンテンツのやりとりなど                                                   |
| ネットワーク機能     | を防ぐため、一部のWiiソフトのインターネット通信を制限します。                                                  |
| 年齢制限に対応していない | 年齢制限に対応していない一部のソフトについて、動画の視聴を                                                     |
| 一部のコンテンツの視聴  | 制限します。                                                                            |

設定方法

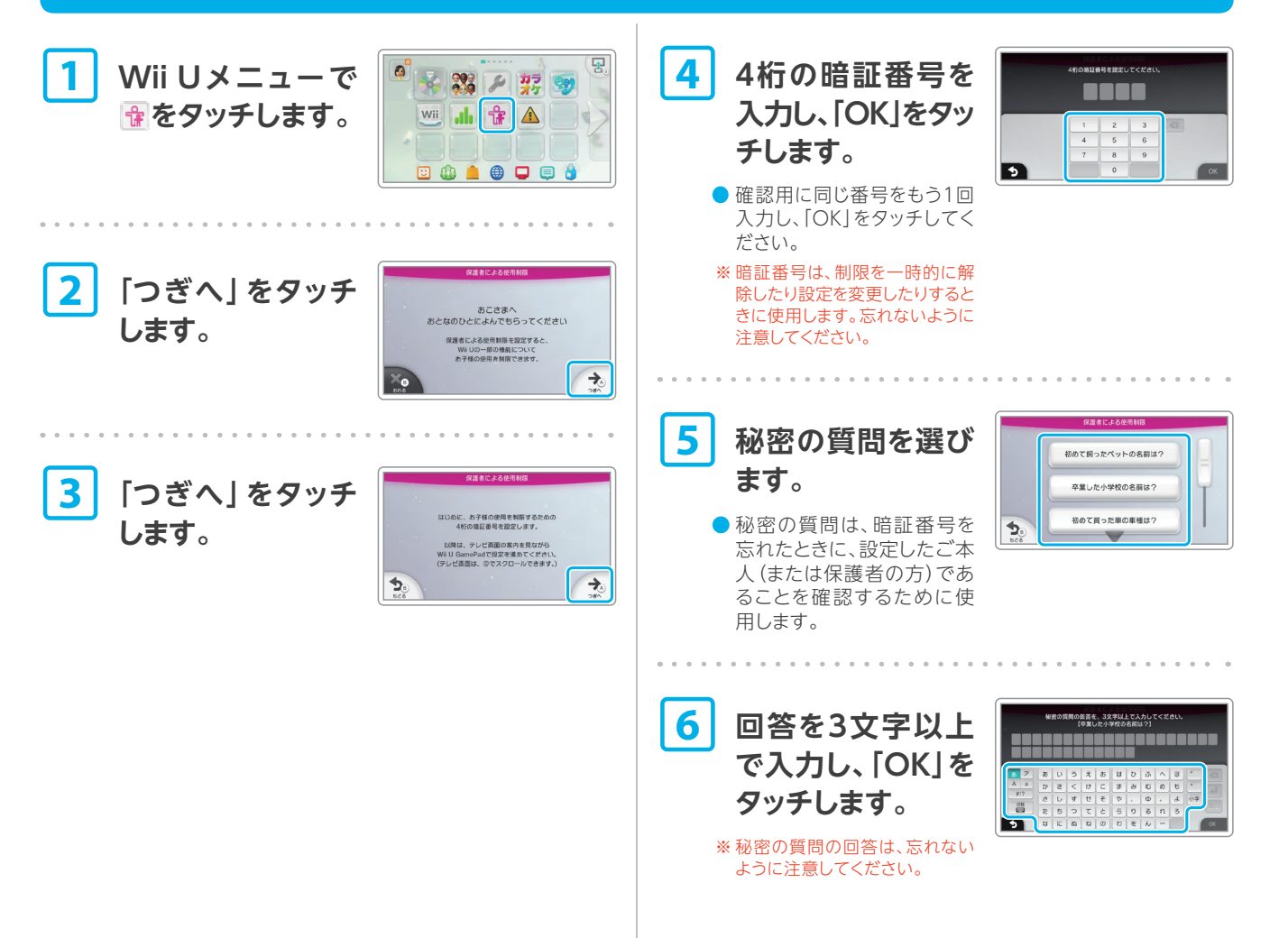

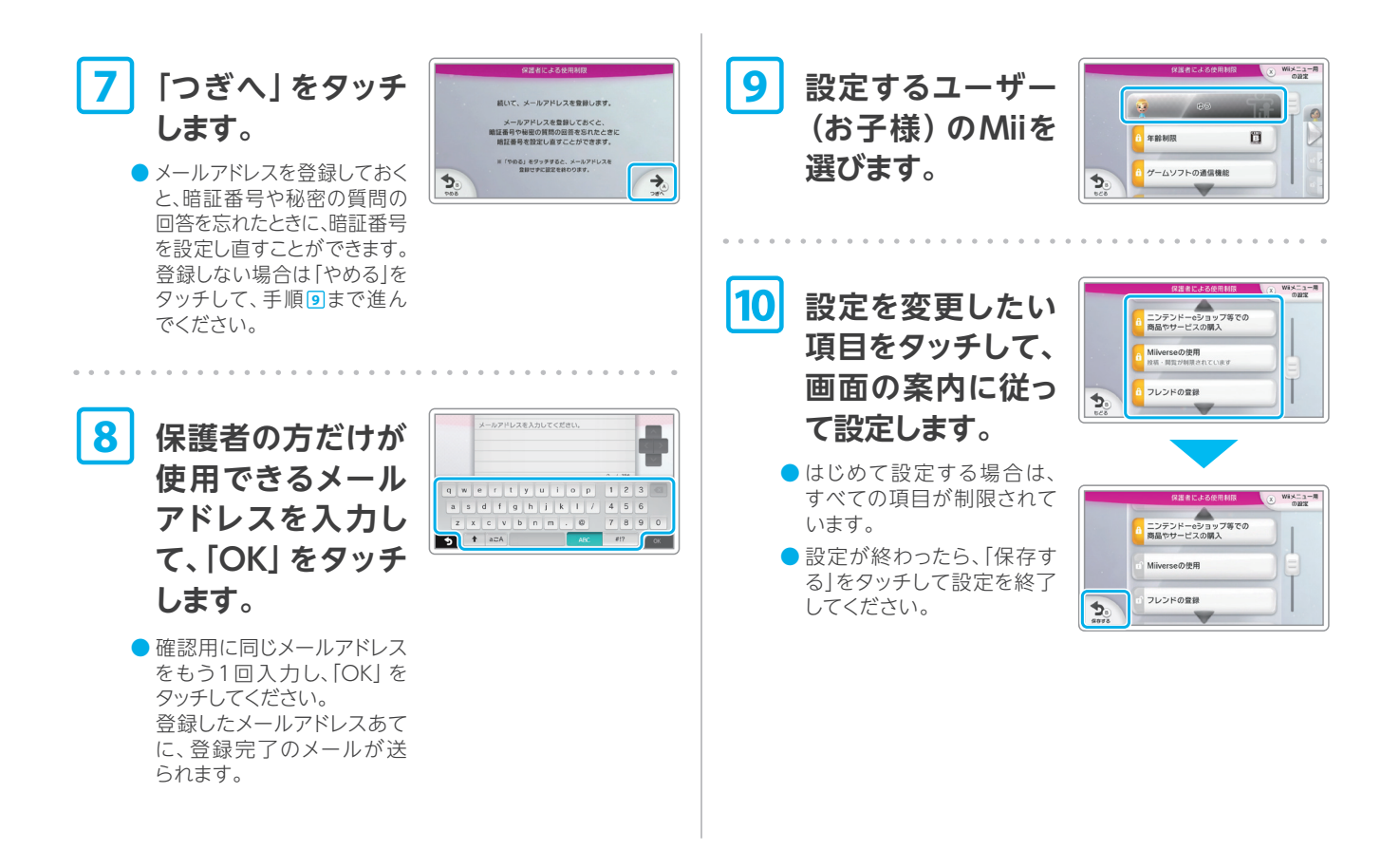

#### Wii メニュー 用 の 制 限 を 設 定 す る に は

Wiiのソフトを制限する場合は、別途設定が必要です。「Wiiメニュー用の設定」をタッチしてください。 設定したい項目をタッチして、画面の案内に従って設定してください。

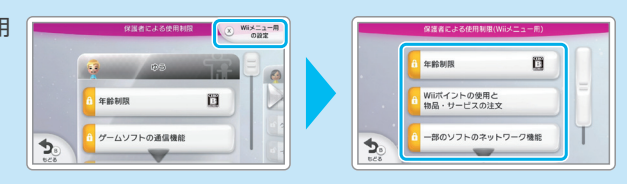

### 保護者による使用制限を解除するには

#### 一時的に解除する場合

制限されている項目を選ぶと、暗 証番号入力画面が表示されます。 暗証番号を入力して「OK」をタッチ してください。

※制限する項目によっては、一時的な 解除ができないものもあります。

| 4桁の暗証者 | 時を入力し | てください |     |
|--------|-------|-------|-----|
|        |       |       |     |
|        | 2     | 2     |     |
|        |       | 3     | No. |
| 4      | 5     | 6     |     |
| 7      | 8     | 9     |     |
|        | 0     |       |     |

#### 設定を変更する場合

「制限する項目を選ぶ」を選んで 設定を変更してください。

※くわしい説明は、設定時にテレビ画面に表示されます。

※ 暗証番号や登録済みのメールアドレ スの変更も、この画面から行えます。

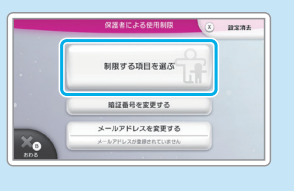

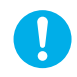

暗証番号は定期的に変更することをおすすめします。 暗証番号や秘密の質問の回答を忘れた場合は、QQWii U取扱説明書 (冊子)をご覧ください。